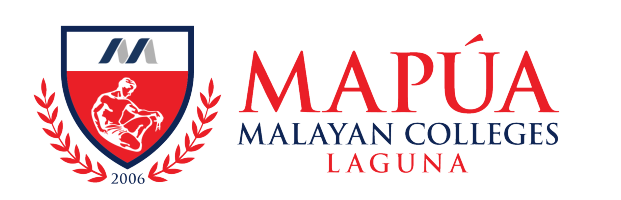

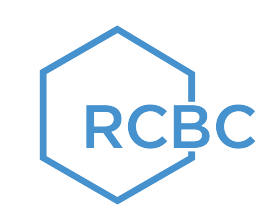

## HOW TO PAY THROUGH RCBC ONLINE BANKING WEBSITE

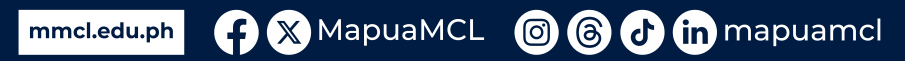

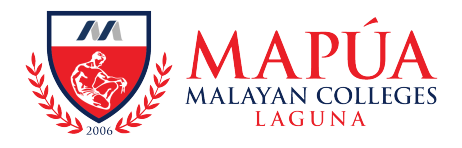

mmcl.edu.ph

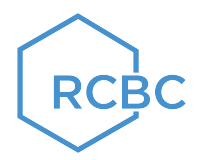

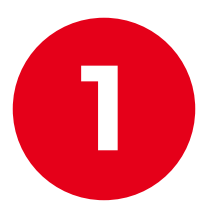

### Log-in to your RCBC Online Banking Account.

| RCBC Online Banking                                                                          |                                                                                                    |
|----------------------------------------------------------------------------------------------|----------------------------------------------------------------------------------------------------|
| Log in to Your Account User ID Password Eorgot User ID or Password                           | Security Advisory CRCBC WILL NEVER ask you to provide your User IDs or Passwords through e-mail or SMS. Never click on links from suspicious e-mails and SMS. Monitor your accounts regularly and immediately report any discrepancies. |
| In not a robot                                                                               | Need to update your<br>email or mobile number? ><br>Let us know of any change in your<br>customer information.                                                                                                    |
| This site uses cookies. By continuing to use this site, you are agreeing t<br>Privacy Policy | o our use of cookies. To know more, visit our                                                                                                    |

ApuaMCL 🞯 🌀 🕑 in mapuamcl

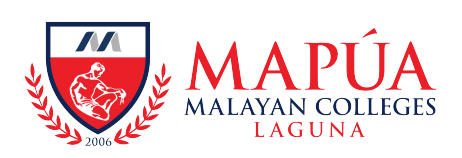

mmcl.edu.ph

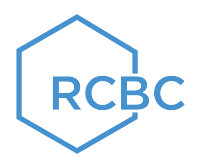

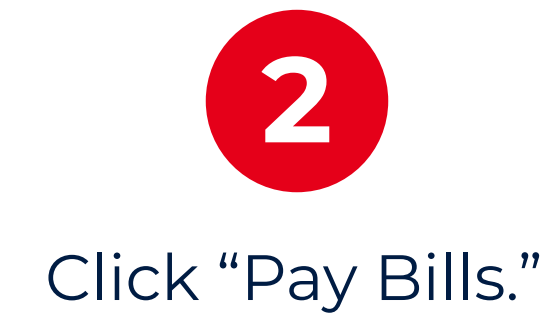

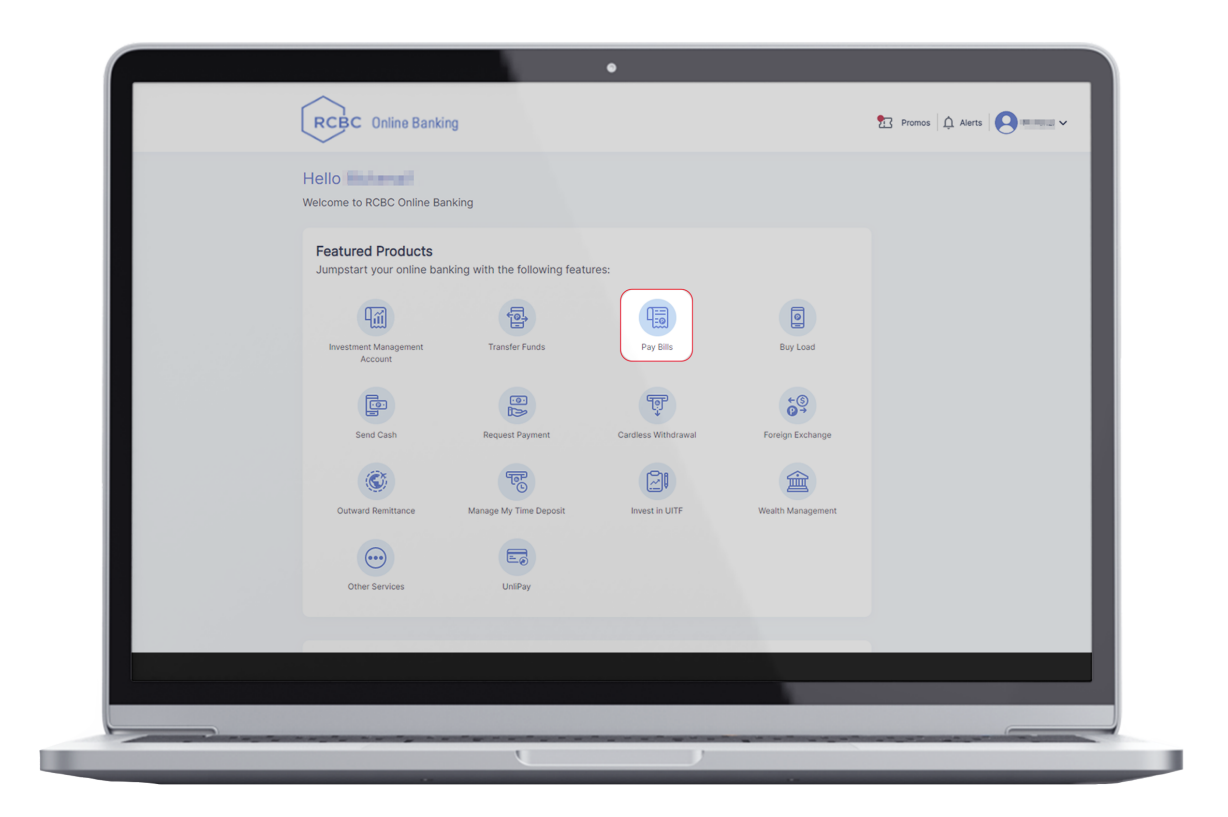

👍 🗙 MapuaMCL 🛛 🔞 🕝 in mapuamcl

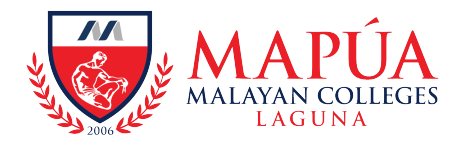

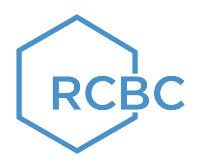

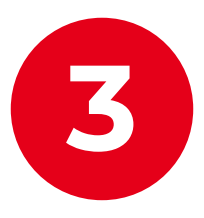

# From the "Pay From" field, select the Source Account.

| BILLS PAYMENT                 | Aut                                           | Debit Arrangement   View Enr | olled Billers   Payment Status Inq | uiry   Pending Payments |
|-------------------------------|-----------------------------------------------|------------------------------|------------------------------------|-------------------------|
| Payment Details               |                                               |                              |                                    |                         |
| Pay From *                    | Select Source Account                         | v                            |                                    |                         |
| Pay To *                      | Select Source Account                         |                              |                                    |                         |
| Biller Name:                  | PHP A (RCBC)<br>Available Balance : 37,591.00 | rs                           |                                    |                         |
| Amount *                      |                                               | n<br>N                       |                                    |                         |
| Remarks                       |                                               | Ď                            |                                    |                         |
| Payment Schedule              |                                               | ,                            |                                    |                         |
| <ul> <li>Immediate</li> </ul> | O Future Date                                 | O Recurr                     | ing                                |                         |
|                               |                                               |                              |                                    |                         |
|                               |                                               |                              | < Cancel                           |                         |

mmcl.edu.ph 😝 🗙 MapuaMCL 🞯 🛞 🕁 in mapuamcl

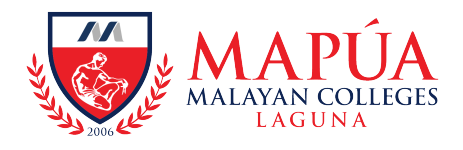

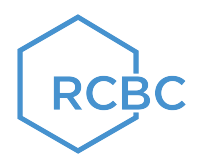

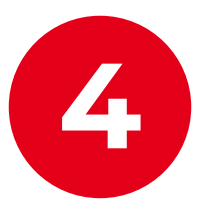

## From the "Pay To" field, click on List of Billers > Schools & Universities > Malayan Colleges Laguna.

|                                                         |                        |                         |                                                    |                         | CABLE COMPANIES                                                                                                    | OTHERS                                                                                                    |
|---------------------------------------------------------|------------------------|-------------------------|----------------------------------------------------|-------------------------|----------------------------------------------------------------------------------------------------|----------------------------------------------------------------------------------------------------|
| RCBC Online Banking                                     |                        |                         | Promos 🛕 A                                         | Jerts 🛛 🖌 🗸             | CHARITABLE INSTITUTIONS                                                                                                    | SCHOOLS/UNIVERSITI                                                                                                    |
|                                                         |                        |                         |                                                    |                         | CLUBS                                                                                                    | SCHOOLS/UNIVERSITI                                                                                                    |
| BILLS PAYMENT                                           |                        | Auto Dobit Arranger     | aant   View Encolled Dillers   Deumont Status Inc  | uity   Donding Poymonto | CREDIT CARDS                                                                                                    | SERVICE PROVIDERS                                                                                                    |
| Design and Distalla                                     |                        | Auto Debit Arranger     | itent   view chiolieu billers   Payment Status int |                         | Insurance Payments                                                                                                    | TELCOS                                                                                                    |
| Payment Details                                         |                        |                         |                                                    |                         | LOAN PAYMENTS                                                                                                    | UTILITIES/TOLL FEES                                                                                                    |
| Pay From *                                              | Select Source Account  | ×                       |                                                    |                         | Loan Payments - Consumer<br>Loans                                                                                                    | YGC                                                                                                    |
| Pay To *                                                | Select Enrolled Biller | ~                       |                                                    |                         |                                                                                                    |                                                                                                    |
| Biller Name:                                            |                        |                         |                                                    |                         |                                                                                                    |                                                                                                    |
|                                                         | Enroll Bi              | iller   List of Billers |                                                    |                         |                                                                                                    | 1                                                                                                    |
|                                                         |                        |                         |                                                    |                         |                                                                                                    |                                                                                                    |
| Amount *                                                | 0.00                   |                         |                                                    |                         |                                                                                                    |                                                                                                    |
| Amount *<br>Remarks                                     | 0.00                   |                         |                                                    |                         | List of Dilloro                                                                                                    |                                                                                                    |
| Amount *<br>Remarks                                     | 0.00                   |                         |                                                    |                         | List of Billers                                                                                                    |                                                                                                    |
| Amount *<br>Remarks<br>Payment Schedule                 | 0.00                   |                         |                                                    |                         | List of Billers CABLE COMPANIES                                                                                                    | OTHERS                                                                                                    |
| Amount *<br>Remarks<br>Payment Schedule<br>() Immediate | 0.00                   |                         | O Recurring                                        |                         | List of Billers<br>CABLE COMPANIES<br>CHARITABLE INSTITUTIONS                                                                                            | OTHERS                                                                                                    |
| Amount *<br>Remarks<br>Payment Schedule<br>Immediate    | 0.00                   |                         | O Recurring                                        |                         | List of Billers<br>CABLE COMPANIES<br>CHARITABLE INSTITUTIONS<br>CLUBS                                                                                   | OTHERS<br>SCHOOLS/UNIVERSITIE<br>BUSINESS AND ARTS<br>MAPUA MALAYAN DIGIT                                                                                                    |
| Amount *<br>Remarks<br>Payment Schedule<br>Immediate    | 0.00                   |                         | O Recurring                                        |                         | List of Billers<br>CABLE COMPANIES<br>CHARITABLE INSTITUTIONS<br>CLUBS<br>CREDIT CARDS                                                                   | OTHERS<br>SCHOOLS/UNIVERSITIE<br>BUSINESS AND ARTS<br>MAPUA MALAYAN DIGT<br>COLLEGE<br>MAPIJA LINIWERIUY                                                                                                    |
| Amount *<br>Remarks<br>Payment Schedule<br>Immediate    | 0.00                   |                         | Recurring     Cancel                               | Next >                  | List of Billers<br>CABLE COMPANIES<br>CHARITABLE INSTITUTIONS<br>CLUBS<br>CREDIT CARDS<br>Insurance Payments                                             | OTHERS<br>SCHOOLS/UNIVERSITTI<br>BUSINESS AND ARTS<br>MAPLA MALAYAN DIGI<br>COLLEGE<br>MAPUA University<br>MAPUA University                                                                                         |
| Amount *<br>Remarks<br>Payment Schedule<br>Immediate    | 0.00<br>O Future Date  |                         | O Recurring                                        | Next >                  | List of Billers<br>CABLE COMPANIES<br>CHARITABLE INSTITUTIONS<br>CLUBS<br>CREDIT CARDS<br>Insurance Payments<br>LOAN PAYMENTS                            | OTHERS<br>SCHOOLS/UNIVERSITI<br>BUSINESS AND ARTS<br>MAPLU ANLAYAN DIGI<br>COLLEGE<br>MAPUA University<br>MAPUA University<br>LIPA CITY COLLECES IN                                                                 |
| Amount *<br>Remarks<br>Payment Schedule<br>Immediate    | 0.00<br>C Future Date  |                         | Recurring     Cancel                               | Next >                  | List of Billers CABLE COMPANIES CHARITABLE INSTITUTIONS CLUBS CREDIT CARDS Insurance Payments LOAN PAYMENTS Loan Payments - Consumer Loans               | OTHERS COLLECTION OTHERS CHOOLS, UNIVERSIT BUSINESS AND ARTS MAPUA MALAYAN DIG COLLEGE MAPUA University Malayan Colleges Lagu UIPA CITY COLLEGES IN INTOG DAME OF LAMADE SCHOOLS/UNIVERSITI FEU NOME                |
| Amount *<br>Remarks<br>Payment Schedule<br>Immediate    | 0.00<br>O Future Date  |                         | Recurring     Cancel                               | Next >                  | List of Billers CABLE COMPANIES CHARITABLE INSTITUTIONS CLUBS CREDIT CARDS Insurance Payments LOAN PAYMENTS LOAN PAYMENTS LOAN Payments - Consumer Loans | OTHERS OTHERS CHOILS (UNIVERSITIE MAPUA MALAYAN DIGI COLLEGE MAPUA University Malayan Colleges Lagu UIPA CITY COLLEGES IN LIPA CITY COLLEGES IN LIPA CITY COLLEGES IN SCHOOLS/UNIVERSITI FEU NRMF SFRVICE PROVIDERS |

mmcl.edu.ph 😝 🗙 MapuaMCL 🞯 🛞 🕁 in mapuamcl

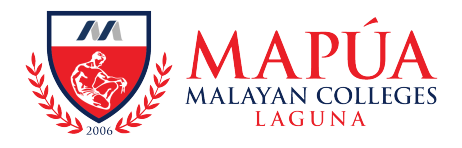

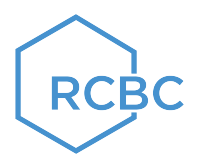

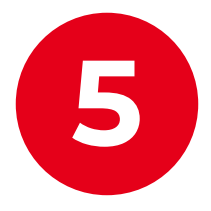

#### Input the Student Number, Student Name, Amount, & Remarks, if any.

| RCBC Online Banking |                                 | 23 Promos 🛕 Alerts 🛛 🗨 🗸 🗸                                                          |
|---------------------|---------------------------------|-------------------------------------------------------------------------------------|
| BILLS PAYMEN        | г                               |                                                                                     |
| Payment Details     | Auto De                         | bit Arrangement   View Enrolled Billers   Payment Status inquiry   Pending Payments |
| Pay From *          | Select Source Account           |                                                                                     |
| Pay To *            | (non-enrolled)                  |                                                                                     |
| Biller Name:        | Malayan Colleges Laguna         |                                                                                     |
|                     | Enroll Biller   List of Billers |                                                                                     |
| Student Num         | 2023123456                      |                                                                                     |
| Student Name        | JUAN DELA CRUZ                  |                                                                                     |
| Amount *            | 37,210.00                       |                                                                                     |
| Remarks             |                                 |                                                                                     |
| Payment Schedule    |                                 |                                                                                     |
| Immediate           | O Future Date                   | O Recurring                                                                         |
|                     |                                 |                                                                                     |
|                     |                                 | Cancel Next >                                                                       |
|                     |                                 |                                                                                     |
|                     |                                 |                                                                                     |
|                     |                                 |                                                                                     |
|                     |                                 |                                                                                     |

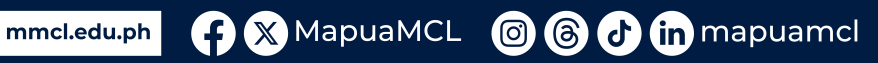

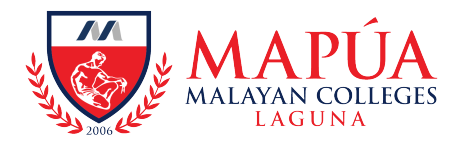

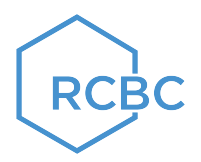

# To pay for the following transactions, please use the assigned student number:

Back Accounts, Penalties, Other Charges (Document and Services Requests) and short Courses (Coursera, etc.) **Student Number**: 2020654321

Matriculation Fees: Actual Student Number

🔘 🙆 🛃 in mapuamcl

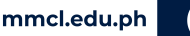

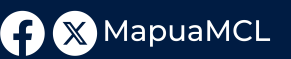

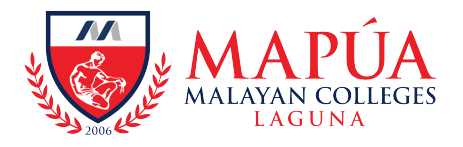

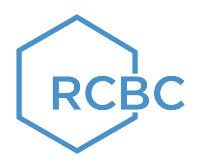

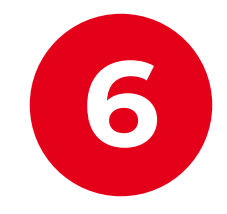

#### Set your Payment Schedule.

| RCBC Online Banking           |                                 | n Promos 🛕 Alerts 💽 🛶 🗸                                                        |
|-------------------------------|---------------------------------|--------------------------------------------------------------------------------|
| BILLS PAYMENT                 | Auto Debit /                    | rrangement   View Enrolled Billers   Payment Status Inquiry   Pending Payments |
| Payment Details               |                                 |                                                                                |
| Pay From *                    | Select Source Account           |                                                                                |
| Pay To *                      | (non-enrolled)                  |                                                                                |
| Biller Name:                  | Malayan Colleges Laguna         |                                                                                |
|                               | Enroll Biller   List of Billers |                                                                                |
| Student Number                | 2023123456                      |                                                                                |
| Student Name                  | JUAN DELA CRUZ                  |                                                                                |
| Amount *                      | 37,210.00                       |                                                                                |
| Remarks                       |                                 |                                                                                |
|                               |                                 |                                                                                |
| Payment Schedule              |                                 |                                                                                |
| <ul> <li>Immediate</li> </ul> | O Future Date                   | Recurring                                                                      |
|                               |                                 |                                                                                |
|                               |                                 | < Cancel Next >                                                                |
|                               |                                 |                                                                                |
|                               |                                 |                                                                                |
|                               |                                 |                                                                                |
|                               |                                 |                                                                                |

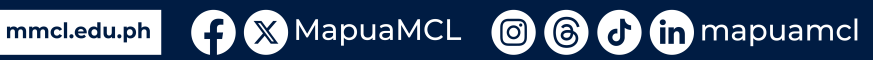

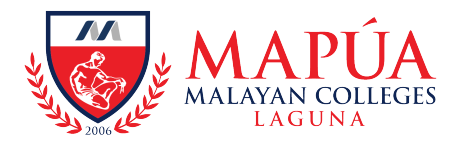

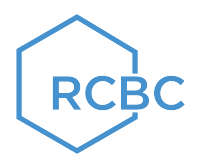

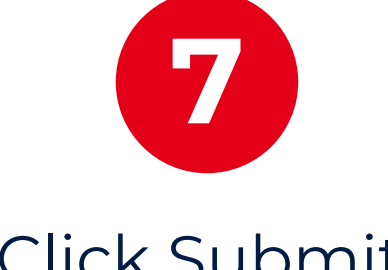

### Click Submit.

| DULCI   |                |                         |        |           |
|---------|----------------|-------------------------|--------|-----------|
| BILLS F | PAYIVIENT CO   | NFIRMATION PAGE         |        |           |
|         | Payment From   | No. of Concession, Name |        |           |
|         | Payment To     | Malavan Colleges Laguna |        |           |
|         | Student Number | 2023123456              |        |           |
|         | Student Name   | JUAN DELA CRUZ          |        |           |
|         | Payment Amount | PHP 37210.00            |        |           |
|         | Scheduled Type | Immediate               |        |           |
|         | Scheduled Date | 7/16/2023               |        |           |
|         | Remarks        |                         |        |           |
|         |                |                         |        |           |
|         |                |                         | < Back | Proceed > |
|         |                |                         |        |           |
|         |                |                         |        |           |
|         |                |                         |        |           |
|         |                |                         |        |           |
|         |                |                         |        |           |
|         |                |                         |        |           |
|         |                |                         |        |           |
|         |                |                         |        |           |

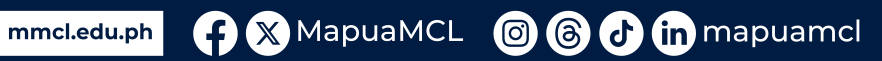

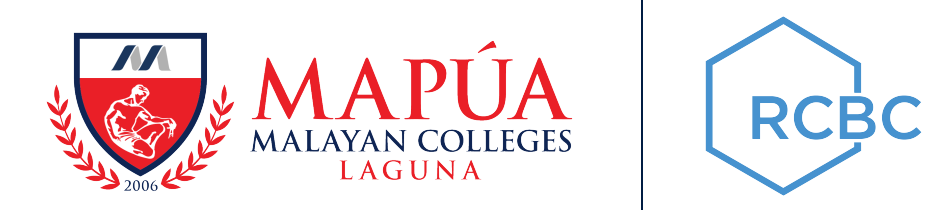

### You have now successfully paid using RCBC Online Banking! Kindly check your OneMCL account the next banking day for the posting of your payment.

### For unposted payments, you may email:

treasury@mcl.edu.ph

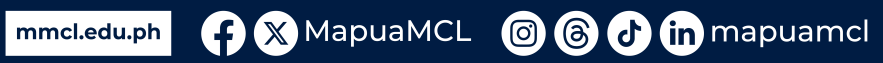